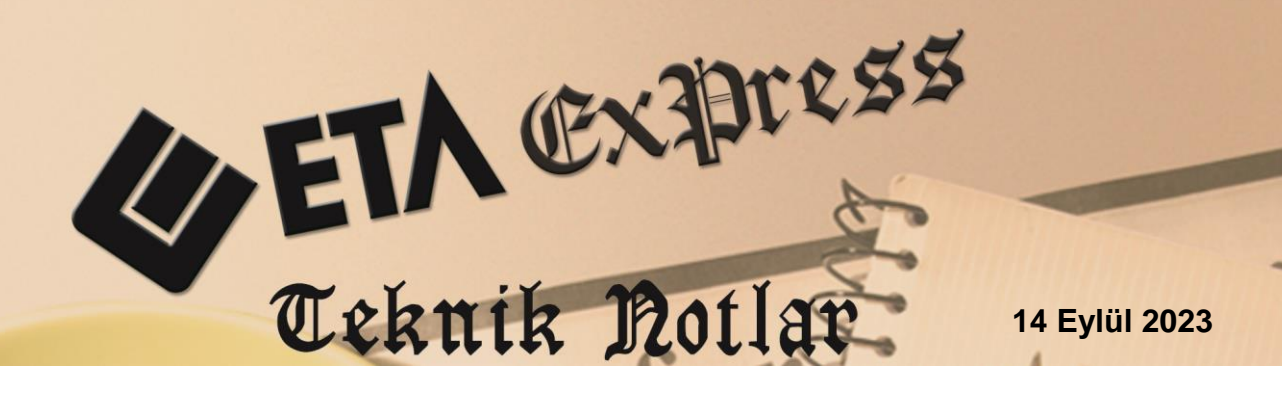

İlgili Versiyon/lar : ETA:SQL, ETA:V.8-SQL, ETASB

İlgili Modül/ler : E-Fatura, E-İrsaliye

## GÖNDERİLEN E-FATURA VE E-İRSALİYELERİN SORGULANMASI

Düzenlenen e-fatura ve e-irsaliyelerin gönderilmesinden sonra, hata alıp almadığı, Gelir İdaresi Başkanlığı sistemine ve Alıcı firmaya ulaştığı bilgisi mutlaka takip edilmelidir.

Ayrıca bu belgelere verilen Kabul ve Red cevapları da takip edilmeli ve cevap sonuçları ilgili fişlere takip ve raporlama amaçlı işlenmelidir.

Bu işlemler E-Fatura ve E-İrsaliye modüllerindeki Gönderilen Faturaları / İrsaliyeleri Sorgulama menülerinden toplu olarak yapılabilir.

## Gönderilen E-Faturaların Sorgulanması

- Gönderilen E-Faturaların Sorgulanması işlemleri, E-Fatura Modülü / E-Fatura İşlemleri / Gönderilen Faturaları Sorgulama ekranından yapılır.
- Bu ekranda kriterler belirlendikten sonra **F2-Listele** tuşuna basılır. Verilen kriterlere göre faturalar listelenir.
- Ekrana listelenen e-faturaların toplu olarak sorgulanması için **F3-Sorgulama** tuşuna basılır.
- Sorgulama sonucunda e-faturalara ait Belge Yanıtı, Durum Kodu ve Durum Açıklaması değerleri ekrana gelir.
- Temel Fatura olarak gönderilen e-faturaların Belge Yanıtı 1-Kabul Edildi olarak otomatik gelir.
- Ticari fatura olarak düzenlenen e-faturaların Belge Yanıtı, alıcı firmanın vereceği cevap sonrası Kabul ya da Red şeklinde gelir.
- Gönderildikten sonra her hangi bir sebepten dolayı hata veren e-faturalar da bu ekranda listelenir. Hata veren e-faturalar için gerekli işlemler yapılmalıdır.
- Belge yanıtları F4-Sonuç İşle tuşuna basılarak gelen cevapların ilgili faturalara işlenmesi ve listeden kalkması sağlanır. Tekrar listeleme yapıldığında Kabul/Red cevapları işlenen e-faturalar ekrana gelmez.

| 🔄 E-Fatura ( BETA LIMITED/2020 ) - (Gönderilen Faturalari Sorgulama) — 🛛                   |                                                                                          |                                               |                                                 |                 |                                                       |                                      |            |                  |  |
|--------------------------------------------------------------------------------------------|------------------------------------------------------------------------------------------|-----------------------------------------------|-------------------------------------------------|-----------------|-------------------------------------------------------|--------------------------------------|------------|------------------|--|
| 🔄 E-Fatura İşlemleri Raporlar Servis Yardımcı İşlemler Pencereler Yardım                   |                                                                                          |                                               |                                                 |                 |                                                       |                                      |            |                  |  |
| <u> 1 - 1 - 2 - 1 - 2 - 1 - 2 - 1 - 1 - 1 -</u>                                            |                                                                                          |                                               |                                                 |                 |                                                       |                                      |            |                  |  |
| Sorgulama Bilgileri<br>İşlem Tarihi 16/11/2020 🔲 Personel KENAN ULUSOY 🎫 Açıklama Muhasebe |                                                                                          |                                               |                                                 |                 |                                                       |                                      |            |                  |  |
| -1.DEĞEF<br>Tarih                                                                          | 1.DEĞER     2.DEĞER     Parametirder       Tarih     16/11/2020     Tarih     16/11/2020 |                                               |                                                 |                 |                                                       |                                      |            | ?)<br>F1->Yardım |  |
| Cari Kodu 120 013<br>Ünvanı                                                                |                                                                                          |                                               | E     Cari Kodu     120 013       II     Ünvanı | E F             | atura Profili 0 - Tümü                                | F2->Listele                          |            |                  |  |
| Fatura                                                                                     | Fatura No Fatura No                                                                      |                                               |                                                 |                 |                                                       |                                      |            | F3-> Sorgulama   |  |
| NO                                                                                         | ecek Faturalar<br>BELGE YANITI                                                           | DURUM KODU                                    | DURUM AÇIKLAMASI                                | DURUM TARİHİ    | FATURA NO                                             | FAT.EVRENSEL TANIM NO                | FAT.TARİHİ |                  |  |
| 1                                                                                          | 0 - Yanıtlanmadı                                                                         | di 🔻 106 E-FATURA KABUL/RED YANITI BEKLENİYOR |                                                 | YOR             | TYR2020000000073 C30721C3-6EBD-4240-894E-72A95E6CE3B8 |                                      | 16/11/2020 | F4->Sonuç.İşle   |  |
| 2                                                                                          | 0 - Yanıtlanmadı 106                                                                     |                                               | E-FATURA KABUL/RED YANITI BEKLENİ               | YOR             | TYR202000000077                                       | 61D758F9-69D2-443A-BEBB-DB3B50FB304E | 16/11/2020 |                  |  |
| 3                                                                                          | 0 - Yanıtlanmadı 106                                                                     |                                               | E-FATURA KABUL/RED YANITI BEKLENİ               | YOR             | TYR202000000078                                       | 630EF138-442E-4A87-951C-6D3579E6941D | 16/11/2020 |                  |  |
| 4                                                                                          | 1 - Kabul Edildi 201                                                                     |                                               | E-FATURA GÖNDERİMİ BAŞARILI                     |                 | TYR202000000079                                       | 3EFBAD24-4023-4D8D-AEA3-7A8F772F01E2 | 16/11/2020 | >Paramet.        |  |
| 5                                                                                          | 1 - Kabul Edildi 201 E-FATURA GÖNDERİMİ BAŞARILI                                         |                                               |                                                 | TYR202000000080 | 8E6B661F-4B3B-4339-94C8-D76603A67CE6                  | 16/11/2020                           |            |                  |  |
| <                                                                                          |                                                                                          |                                               |                                                 |                 |                                                       |                                      | >          |                  |  |

Ekran 1: Gönderilen E-Faturaların Sorgulanması

## Gönderilen E-İrsaliyelerin Sorgulanması

- Gönderilen E-İrsaliyelerin Sorgulanması işlemleri, E-İrsaliye Modülü / E-İrsaliye İşlemleri / Gönderilen İrsaliyeleri Sorgulama ekranından yapılır.
- Bu ekranda kriterler belirlendikten sonra **F2-Listele** tuşuna basılır. Verilen kriterlere göre irsaliyeler listelenir.
- Ekrana listelenen e-irsaliyelerin toplu olarak sorgulanması için **F3-Sorgulama** tuşuna basılır.
- Sorgulama sonucunda e-irsaliyelere ait Belge Yanıtı, Durum Kodu ve Durum Açıklaması değerleri ekrana gelir.
- Gönderildikten sonra her hangi bir sebepten dolayı hata veren e-irsaliyeler de bu ekranda listelenir. Hata veren e-irsaliyeler için gerekli işlemler yapılmalıdır.
- Belge yanıtları F4-Sonuç İşle tuşuna basılarak gelen cevapların ilgili irsaliyelere işlenmesi ve listeden kalkması sağlanır. Tekrar listeleme yapıldığında Kabul / Red cevapları işlenen e-irsaliyeler ekrana gelmez.

| 🖏 E-İrsaliye [ BETA LİMİTED/2020 ] - [Gönderilen İrsaliyeleri Sorgulama] — |                                                                            |                             |                    |                               |                            |                                      |                |  |  |
|----------------------------------------------------------------------------|----------------------------------------------------------------------------|-----------------------------|--------------------|-------------------------------|----------------------------|--------------------------------------|----------------|--|--|
| 👼 E-İrsa                                                                   | 🔄 E-İrsaliye İşlemleri Raporlar Servis Yardımcı İşlemler Pencereler Yardım |                             |                    |                               |                            |                                      |                |  |  |
| - 1                                                                        | <b>3</b>                                                                   |                             |                    |                               |                            |                                      |                |  |  |
| Sorgula                                                                    | ma Bilgileri                                                               |                             |                    |                               |                            |                                      | x              |  |  |
| İşlem Tarihi 16/11/2020 📮 Personel KENAN ULUSOY 🛒 Açıklama Muhasebe        |                                                                            |                             |                    |                               |                            |                                      |                |  |  |
|                                                                            | LDEĞER C2DEĞER Parametreler                                                |                             |                    |                               |                            |                                      |                |  |  |
| Tarih 16/11/2020 🗐                                                         |                                                                            | Tarih                       | Tarih 16/11/2020 🗾 |                               | 🔽 Onaylama Tarihi Geçenler |                                      |                |  |  |
| Cari Kodu                                                                  |                                                                            | 🚊 🛛 Cari K                  | iodu               | 🔟 İrsaliye Profili 0 - Tümü 🔹 |                            | •                                    |                |  |  |
| Ünvanı                                                                     |                                                                            | 🚊 Ünvar                     | 🖽 Ünvanı 🗮         |                               |                            |                                      | F2->Listele    |  |  |
| İrsaliy                                                                    | e No                                                                       | İrsaliy                     | e No               |                               |                            |                                      | 2              |  |  |
|                                                                            | 14 14 1                                                                    |                             |                    |                               |                            |                                      | F3->Sorgulama  |  |  |
| NO                                                                         | BELGE YANITI                                                               | DURUM KODU                  | DURUM AÇIKLAMASI   | DURUM TARÌHÌ                  | İRSALİYE NO                | İRS.EVRENSEL TANIM NO                | 2              |  |  |
| 1                                                                          | 1 - Kabul Edildi 🔹 💌                                                       | 202 E-IRSALIYE KABUL EDİLDİ |                    |                               | IRS202000000034            | F70C6910-0BFB-4077-9B62-8C1368BA44AB | F4->Sonuç.İşle |  |  |
| 2 3 - Kısmi Kabul/Red Edildi                                               |                                                                            | 208 KISMİ KABUL EDİLDİ      |                    | IRS202000000036 3             |                            | 3D2C0ED9-7238-4F49-A2D9-9E33CA42A53A |                |  |  |
| <                                                                          | ·                                                                          |                             |                    |                               |                            | >                                    | F8->Paramet.   |  |  |

Ekran 2: Gönderilen E-İrsaliyelerin Sorgulanması

## Belge Yanıtlarının Raporlanması

E-Fatura ve E-İrsaliye belge yanıtları evrak bazında ve toplu olarak görülebilir.

- Elektronik Fatura / İrsaliye Bilgileri / Belge Yanıtı (Ctrl+E) ekranında belge yanıtları evrak bazında görülebilir.
- F3-Sorgulama tuşu ile evrak bazında sorgulama işlemi yapılabilir.

| 🚈 Elektronik Fatura Bilg | jileri                                                           | $\times$ |
|--------------------------|------------------------------------------------------------------|----------|
| Genel Ödeme Dönem        | Belge Yanıtı Referanslar E-Arşiv İşlemler                        |          |
| Referans ID Numarası     |                                                                  |          |
| Yanıtlama Durumu         | 1 - Kabul                                                        |          |
| Yanıtlama Açıklaması     | Fatura kabul edildi.                                             |          |
| Yanıtlama Tarihi         | 16/11/2020                                                       |          |
|                          |                                                                  |          |
|                          |                                                                  |          |
|                          |                                                                  |          |
|                          |                                                                  |          |
|                          |                                                                  | _        |
| ×                        | Ý 🖌 🖌 🗸                                                          |          |
| ESC->Çıkış               | F1->Yardım     F2->Tamam     F3->Sorgulama     F6->Ref.İlk Değer |          |

Ekran 3: Elektronik Fatura Bilgileri

- E-Fatura Modülü / Raporlar / E-Fatura Durum Listesi raporu alınarak belge yanıtları toplu olarak görülebilir. E-Fatura Yanıt Durumu ve Belge Durumunda bulunan kriterlere göre raporlar üretilebilir.
- E-İrsaliye belge yanıtları için E-İrsaliye Modülü / Raporlar / E-İrsaliye Durum Listesi alınabilir.

| 🚈 E-Fatura [ BETA LİM    | TED/2020] - [Fat                | ura Durum Listesi]         |                    |                                      |                                       | -        | - 🗆 🗙         |
|--------------------------|---------------------------------|----------------------------|--------------------|--------------------------------------|---------------------------------------|----------|---------------|
| 🐖 E-Fatura İşlemleri 🛛   | <u>R</u> aporlar <u>S</u> ervis | Y <u>a</u> rdımcı İşlemler | <u>P</u> encereler | <u>Y</u> ardım                       |                                       |          | _ 8 ×         |
| 🗐 🕶 🔅 🕶 🛃                | -   📾                           |                            |                    |                                      |                                       |          |               |
| Listeleme Aralıkları 🛛 🛚 | luhtelif Parametre              | ler                        |                    |                                      |                                       |          |               |
| 1.DEĞER                  |                                 |                            |                    | 2.DEĞER                              |                                       |          | ×             |
| Tarih                    | 16/11/2020                      |                            |                    | Tarih                                | 16/11/2020                            |          | ESC->Çıkış    |
| Cari Kodu                |                                 |                            | <b>=</b>           | Fiş Ö.K.3                            |                                       | <u></u>  | ?             |
| Ünvanı                   |                                 |                            | <u></u>            | Ünvanı                               |                                       | <u></u>  | F1->Yardım    |
| Fatura No                |                                 |                            |                    | Fatura No                            |                                       |          |               |
| B.İşlem No               |                                 |                            |                    | B.İşlem No                           |                                       |          |               |
| Fiş Ö.K.1                |                                 |                            |                    | Evrak No                             |                                       |          | F2->Goruntule |
| Vadesi                   |                                 |                            |                    | Vadesi                               |                                       |          |               |
| Fiş Ö.K.2                |                                 |                            |                    | Genel Toplam                         |                                       |          | F3->Saha Boy. |
| [1]                      |                                 | <u></u>                    |                    | [1]                                  |                                       |          |               |
| Fiş Ö.K.1                |                                 | <u></u>                    |                    | [2]                                  | 4                                     |          | F4->Yazdır    |
| Fiş Ö.K.2                |                                 | <u></u>                    |                    | [3]                                  | 4                                     |          |               |
| Fiş Ö.K.3                |                                 |                            |                    | Referans No                          |                                       |          |               |
| Sıralama                 |                                 |                            |                    | [                                    |                                       |          | sF4->Seç.Yaz. |
| SAHA ADI                 | SIR.ŞEKLİ                       |                            |                    | Ödeme Şekli Kodu                     | 1                                     | <u>_</u> |               |
| 1 FATFISREFNO            |                                 |                            |                    | Belge Durumu                         |                                       |          | F5->Excel     |
| 2 FATFISTAR              |                                 |                            |                    | İşlem Yapılmadı<br>Dosva Oluşturuldu |                                       |          |               |
| 3 FATFISKAYONC           |                                 |                            |                    | Mühürlendi                           | · · · · · · · · · · · · · · · · · · · |          |               |
| 4                        |                                 |                            |                    | Paketlendi                           |                                       |          | F8->Paramet.  |
| 5                        |                                 |                            |                    | Gönderildi<br>Yanıtlandı             |                                       |          |               |
| Diğer <u>B</u> ilgiler   |                                 |                            |                    | E-Fatura Yanıt Dur                   | umu 2 - Kabul Edilen                  | -        |               |
| Nakli Yekün              |                                 |                            |                    | E-Arsiv Yanıt Durur                  | mu 0 - Tümü                           |          |               |
| Tarih Ara Toplamı        |                                 |                            |                    | Belge Profili                        | 1 - Yanitlanmayan<br>2 - Kabul Edilen |          |               |
| Ara Toplam Aylık         | Ē                               |                            |                    | Temel Fatura                         | 3 - Red Olan                          |          |               |
|                          |                                 |                            |                    | Ticari Fatura                        |                                       |          |               |
| -                        |                                 |                            |                    |                                      |                                       |          |               |

Ekran 4: E-Fatura Durum Listesi

| 🔶 E-F    | atura Duru                 | ım Listesi                         |               |                                  |                      |                    |                |                | - 0            | Х |
|----------|----------------------------|------------------------------------|---------------|----------------------------------|----------------------|--------------------|----------------|----------------|----------------|---|
| ٥        |                            |                                    | » N           | 125%                             |                      | X 🔀 🖗              | چ 🛃            |                |                |   |
|          |                            |                                    |               |                                  | E-Fatura Durum       | Listesi            |                |                |                | ^ |
|          | BETA LİMİTE<br>BETA LİMİTE | ED BURCU DÖMMEZ<br>ED BURCU DÖMMEZ | Sahif<br>17/1 | Sahife: 1<br>17/11/2020 11:35:12 |                      |                    |                |                |                |   |
|          | piş Tarihi                 | EATURA NO                          | REFERANS NO   | CARİ KODU                        | ÜNVANI               | MAL VE HİZ.TOPLAMI | KDV TUTARI     | GENEL TOPLAM   | YANIT.DURUMU   |   |
|          | 16/11/2020                 | TYR202000000074                    | 4 232         | 120 010                          | ATILIM TICARET LIMIT | 1 000.00           | 80.00          | 1 080.00       | 1-Kabul Edildi |   |
|          | 16/11/2020                 | TYR202000000075                    | 5 233         | 120 023                          | REEL ELEKTRONİK LİM  | 100.00             | 18.00          | 118.00         | 1-Kabul Edildi |   |
|          | 16/11/2020                 | TYR202000000076                    | 6 234         | 120 014                          | meşe toptan gida     | 100.00             | 18.00          | 118.00         | 1-Kabul Edildi |   |
|          | TOPLAM :                   |                                    |               |                                  |                      | 0.00               | 0.00           | 0.00           |                | - |
|          |                            |                                    |               |                                  |                      | 1 200.00           | 116.00         | 1 316.00       |                |   |
|          | LISTELENEN                 | : 3 ADET                           |               |                                  |                      |                    |                |                |                |   |
|          |                            |                                    |               |                                  |                      |                    |                |                |                |   |
|          |                            |                                    |               |                                  |                      |                    |                |                |                |   |
|          |                            |                                    |               |                                  |                      |                    |                |                |                |   |
|          |                            |                                    |               |                                  |                      |                    |                |                |                |   |
|          |                            |                                    |               |                                  |                      |                    |                |                |                | × |
| <u> </u> |                            |                                    |               |                                  |                      |                    |                |                |                | > |
| C:\ETAS  | QL\PRNTe                   | mp\prin1269.tx                     | t             |                                  | - /                  |                    | Oluşturma: 17/ | /11/2020 11:35 | Sayfa 1/1      |   |
|          |                            |                                    | Ekra          | an 5: E-I                        | ⊦atura Durur         | n Listesi G        | örüntüsü       |                |                |   |

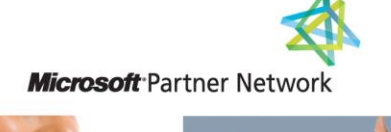

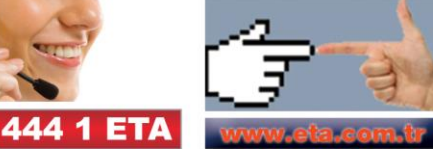